# SIEMENS安徽省芜湖市西门子变频器、驱动、PLC(授权)一级代理 商——西门子华中总代理

| 产品名称 | SIEMENS安徽省芜湖市西门子变频器、驱动、PL<br>C(授权)一级代理商——西门子华中总代理 |
|------|---------------------------------------------------|
| 公司名称 | 广东湘恒智能科技有限公司                                      |
| 价格   | .00/件                                             |
| 规格参数 | 西门子总代理:PLC<br>西门子一级代:驱动<br>西门子代理商:伺服电机            |
| 公司地址 | 惠州大亚湾澳头石化大道中480号太东天地花园2<br>栋二单元9层01号房             |
| 联系电话 | 15903418770 15915421161                           |

# 产品详情

SINAMICS CONNECT 300是Iot网关,通过变频器的USS端口获取变频器数据,并将这些数据同步到Mindsphere。

## 图1 SINAMICS CONNECT 300

支持变频器类型

目前,SINAMICS CONNECT 300支持的变频器MICROMASTER MM420/430/440、V20以及G120系列变频器。最多8个驱动器可以连接到一个SINAMICS CONNECT 300。

\_

## 设备亮点

WEB调试页面,Mindsphere以及驱动器的配置非常简单的集成在一起,调试简单。

8个RS232接口,可同时连接8个不同的驱动器。

每个设备多达40个驱动器参数可以同时转移到Mindsphere。可以通过搜索功能选择专用参数。

通过RS232点对点连接,可以减少控制器和通讯总线的负担。

在WEB页面中连续显示真实的Mindsphere连接状态。

```
Ξ
```

调试简介

01 设备连接

通G120的USS调试口连接举例,如图2、3所示:

#### 图2 G120连接示例

#### 图3 变频器连接SINAMICS CONNECT 300示意图

#### 02 设备模式配置

SINAMICS CONNECT 300支持两种模式,自动和手动。自动模式只要按住如图4所示USER按键1 秒以上,设备就会自动识别所连接的变频器类型。手动模式需要在WEB页面中手动配置所连接变频器的 类型。

#### 图4 配置模式选择按钮

03 设备网络以及调试口配置

设备上有两个LAN口X1和X2。X1连接到网络,要求必须是DHCP分配IP地址。X2属于调试口, 连接SINAMICS CONNECT 300所用,默认IP地址网段192.168.200.X,X是2~254任意数字。

04 具体参数配置

用Admin账户登录到WEB页面。会显示配置完成的变频器信息。

#### 图5 WEB页面显示

配置向导页面如图6,提供各个端口的概况以及设置了哪些参数。

### 图6配置向导页面

Mindsphere配置如图7,将配置好的Mindsphere文件上传到SINAMICS CONNECT 300中。

### 图7上传Mindsphere配置文件

将Mindsphere设置的参数关联到变频器的数据中,如图8所示:

#### 图8 链接Mindsphere数据和变频器数据

配置完成后,在Mindsphere上就可以显示变频器的相关数据,如图9所示:

图9 Mindsphere 数据显示